## 51•管票

# 关单管家软件操作手册

北京宇川科技有限公司

版本 V.2.0.0.0

目录

| <i>—</i> , | 下载安装       | 3  |
|------------|------------|----|
| <u> </u>   | 注册和登录      | 4  |
| 三、         | 系统设置       | 5  |
|            | 3.1 公司信息设置 | 5  |
|            | 3.2 报关单设置  | 6  |
|            | 3.3 汇率设置   | 7  |
|            | 3.4 用户管理   | 8  |
|            | 3.5角色管理    | 9  |
|            | 3.6个人设置    | 10 |
| 四、         | 首页         | 11 |
|            | 4.1 二大主题模块 | 12 |
|            | 4.2 三个附加提醒 | 12 |
|            | 4.3 导航功能   | 12 |
| 五、         | 出口报关单      | 13 |
|            | 5.1 功能     | 13 |
|            | 5.2菜单      | 14 |
| 六、         | 进口报关单      | 17 |
|            | 6.1 功能     | 17 |
|            | 6.2 菜单     |    |
| 七、         | 海关缴款书      | 19 |
|            | 7.1 功能     | 19 |
|            | 7.2 菜单     | 21 |
| 八、         | 出口统计       | 22 |
| 九、         | 更多功能       | 24 |
| +,         | 退出         | 26 |
|            |            |    |

### 一、 下载安装

1. 双击应用程序图标,点击"下一步",然后点击"我同意"

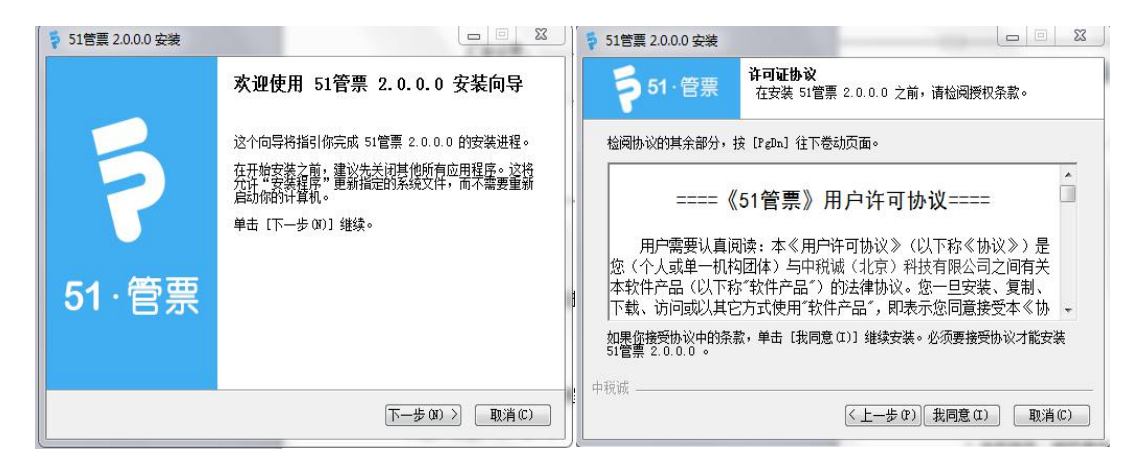

- 2. 选择组件:税控盘驱动程序主要是以发票操作为主,电子口岸卡驱动程序以报关单操作
- 为主。如果电脑已安装过这两个驱动,可以不用勾选;反之,要勾选。点击"下一步";

| 51管票 2.0.0.0 安装             |                                                |                                              |
|-----------------------------|------------------------------------------------|----------------------------------------------|
| <b>う</b> 51 · 管票 送          | <b>译组件</b><br>:择你想要安装 51管票 2.0.                | 0.0 的那些功能。                                   |
| 勾选你想要安装的组件,并第<br>续。         | 聯合法你不希望安装的组件                                   | ☞ 单击 [下一步 00)] 继                             |
| 选定安装的组件                     | <ul> <li>税控盘驱动程序</li> <li>电子口岸卡驱动程序</li> </ul> | <b>描述</b><br>停息你的很标指针到<br>组件之上,使可见到<br>它的描述。 |
| <b>所需空间: 193.6MB</b><br>中税诚 |                                                |                                              |
|                             | 〈上一步 (P)                                       | 〕下一步 (X) >     取消 (C)                        |

3.选择安装路径,点击"安装"

| ♦ 51管票 2.0.0.0 安装                    |                                       |              |
|--------------------------------------|---------------------------------------|--------------|
| <b>5</b> 1.管票                        | <b>法定安装位置</b><br>选定 51管票 2.0.0.0 要安装的 | 的文件夹。        |
| 安装程序 将安装 51管                         | -<br>                                 | 到不同文件夹,单击〔浏览 |
| 如…」并选择共同的                            |                                       | ¢,₫1±°       |
|                                      |                                       |              |
|                                      |                                       |              |
| 目标文件夹                                |                                       |              |
| C:\51管票\                             |                                       | 浏览 (B)       |
| 所需空间: 193.6MB<br>可用空间: 55.0GB<br>中税诚 |                                       |              |
| (1.17/846                            | 〈トー歩の)                                | 安装(1) 取消(0)  |
|                                      |                                       |              |

#### 二、 注册和登录

| 51管票 V2.0.0.0 | _ X | ≤ 51管票 V2.0.0.0 |               |
|---------------|-----|-----------------|---------------|
|               |     | 新用户注册           |               |
|               |     | 产品版本:           | 关单管家 发票管家 关票通 |
|               |     | 企业纳税人识别号:       |               |
|               |     | 社会信用代码:         |               |
|               |     | 企业海关代码:         |               |
| 8             |     | 企业名称:           |               |
|               |     | 企业所属省份:         | 请选择所属省份 •     |
| 1 密码          |     | 联系人名称:          |               |
| 忘记密码          | 注册  | 联系人邮箱:          |               |
|               |     | 联系人电话:          | 获取验证码         |
| 汞 登           |     | 手机验证码:          |               |
|               |     |                 |               |
|               |     |                 | 提交审核          |
|               |     | 点击提交审核          | 安祖即问意《汪册许可协议》 |

- 1. 点击登录页面注册按钮;
- 在 51 管票注册页面选择产品版本,然后录入企业纳税人识别号、社会信用代码、企业 海关代码(外贸企业)、企业所属省份;
- 3. 录入联系人姓名、联系人邮箱、联系人电话;点击获取验证码;
- 4. 将手机收到的验证码信息录入输入框,点击提交审核按钮;

注: ①请谨慎填写您的手机号和邮箱,审核过程中会发送邮件和短信提示,且该手机号 即为您的管理员账号。

②用户注册协议是用户使用该软件必须遵守协议条件。(如图)

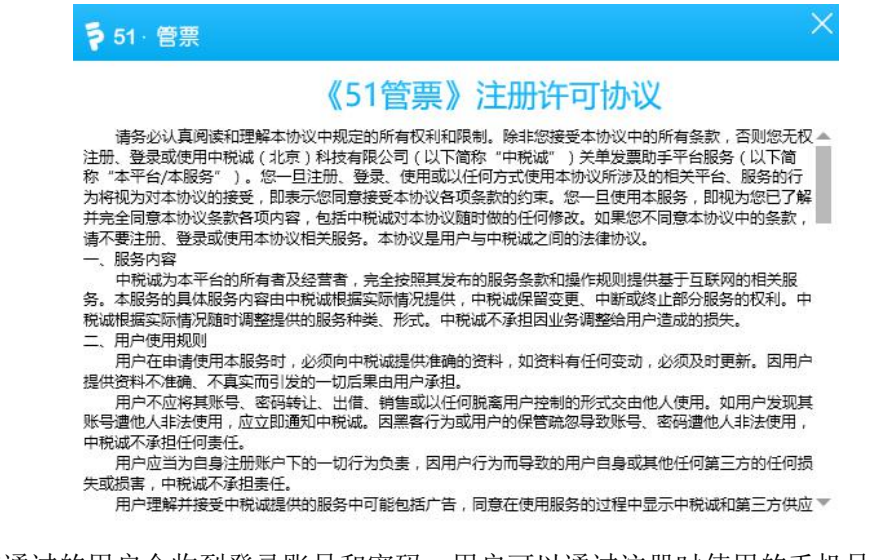

5、审核通过的用户会收到登录账号和密码,用户可以通过注册时使用的手机号或者邮箱进

行登录,默认密码为888888;如忘记密码,可以联系我们(如图)

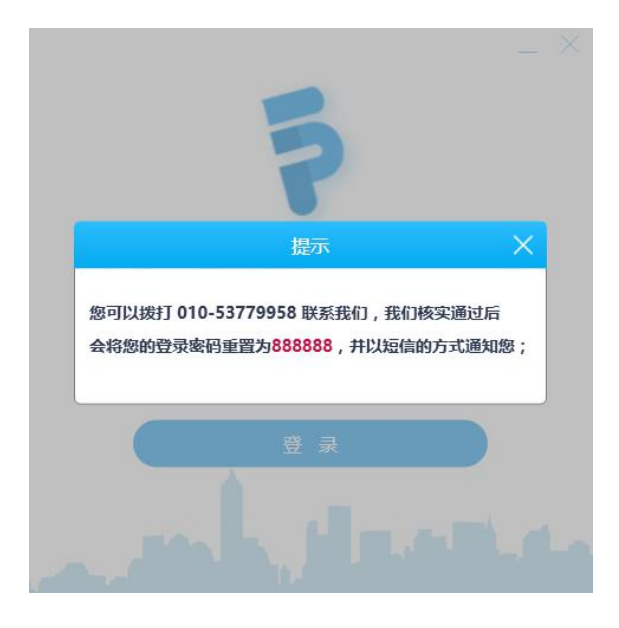

# 三、 系统设置

点击系统右上角" 🔯 "图标进行系统设置。

# 3.1 公司信息设置

| 系统设置   |       |        |        |            |      | × |
|--------|-------|--------|--------|------------|------|---|
| 公司信息设置 | 报关单设置 | 汇率设置   | 用户管理   | 角色管理       | 个人设置 |   |
|        | 企业    | 业类型:   |        | 外贸企业       | !    |   |
|        | 企业    | 业名称:   | 1      |            |      |   |
|        | 纳积    | 说人识别号: | 10000  |            |      |   |
|        | 社会    | 会信用代码: | 000000 |            |      |   |
|        | 企业    | 业所属省份: | 北京     |            | ~    |   |
|        | 地     | 址:     |        |            |      |   |
|        | 电     | 话:     | 610-1- |            |      |   |
|        | 开     | 户行:    | L.     | <b>9</b> 7 |      |   |
|        | 银行    | 行账户:   | C      |            |      |   |
|        |       |        | 保る     | <b>序</b>   |      |   |

根据上图中显示字段完善企业信息。

字段有:企业名称,纳税人识别号,社会信用代码,所属地,地址,电话,开户行,银行账户。

注: 此信息必须与开票信息一致。

#### 3.2 报关单设置

| 系统设置   |       |                             |       |      |      | $\times$ |
|--------|-------|-----------------------------|-------|------|------|----------|
| 公司信息设置 | 报关单设置 | 汇率设置                        | 用户管理  | 角色管理 | 个人设置 |          |
|        | 企业    | 业海关代码:<br><sup>皇</sup> 卡密码: | Trees |      |      |          |
|        | 定田    | 村下载设置:                      | 点击设置  |      |      |          |
|        |       |                             | 保存    |      |      |          |
|        |       |                             |       |      |      |          |

根据上图中显示字段填写相应信息完成报关单设置。

字段有:企业海关代码,口岸卡密码。

此外,可以启用定时下载设置,实现系统后台自动下载。如下图,设置定时下载时间点,下 载报关单时间范围,以及口岸卡密码。

| 定时下 | 载设置        |          |      |                             | × |
|-----|------------|----------|------|-----------------------------|---|
| 定时  | 任务尚未启动!    |          |      |                             |   |
|     | 定时下载时间 (每天 | ): 00 -: | 00 - | 注意事项:<br>请在定时下载执行<br>时间内    |   |
|     | 定时下载范围     | 30       | 天内   | ①保持电脑处于并<br>机状态<br>②保持口岸卡与电 |   |
|     | 口岸卡密码      |          |      | 调处于生度状态<br>③确保口岸卡密码<br>正确   |   |
|     | 保存         | 取消       |      |                             |   |

注: ①这个功能必须保持电子口岸卡插在电脑上,否则无法操作。口岸卡密码有三次试错机 会,超过三次,电子口岸卡将被锁卡,请谨慎操作。

②保存成功后,在系统"任务计划程序"会生成自动下载程序,根据用户设置的条件, 每天自动下载报关单。

3.3 汇率设置

| 系统设置   |                       |                                          |                    | × |
|--------|-----------------------|------------------------------------------|--------------------|---|
| 公司信息设置 | 报关单设置 汇率设置            | 用户管理 角色管理                                | 型 个人设置             |   |
|        | 说明:汇率中间价:<br>汇率中间价采取直 | —<br>来源于国家外汇管理局网站,使用<br>接标价法,即100美元折合多少人 | 月当月1号的汇率中间价<br>、民币 |   |
|        | 查询日期 2017             | 7-03 14 2018-03                          | 14 <b>E</b> D      |   |
|        | 年月                    | 汇率中间价                                    | 操作                 |   |
|        | 201803                | 633.52                                   | 修改重置               |   |
|        | 201802                | 630.45                                   | 修改 重置              |   |
|        | 201801                | 650.79                                   | 修改 重置              |   |
|        | 201712                | 660.67                                   | 修改 重置              |   |
|        | 201711                | 663                                      | 修改 重置              |   |
|        | 201710                | 664.93                                   | 修改 重置              |   |
|        | 201709                | 659.09                                   | 修改 重置              |   |
|        | 201708                | 671.48                                   | 修改 重置              |   |
|        | 201707                | 677.72                                   | 修改重置               | - |

点击"汇率设置",如上图,可获取每月的汇率,也可根据企业实际情况手动修改。 注:汇率来源于国家外汇管理局每个月第一天的汇率中间价,每个月自动更新。

# 3.4 用户管理

| 系统设置                                    |               |      |                                                  |                                              |                                                                                                    | ×    |
|-----------------------------------------|---------------|------|--------------------------------------------------|----------------------------------------------|----------------------------------------------------------------------------------------------------|------|
| 公司信息设置 报关单设置                            | 汇率设置 用户管理<br> | 角色管理 | 个人                                               | 设置                                           |                                                                                                    | 新增用户 |
| <sub>序</sub> 新增用户                       |               | ×    |                                                  | 角色                                           | 操作                                                                                                    |      |
| 1<br>2 姓名:<br>3<br>4 手机号:<br>5 邮箱:<br>6 | 管理员           |      | 3.com<br>3.com<br>53.com<br>.com<br>ą.com<br>com | 关单管家<br>关单管家<br>关单管家<br>关单管家<br>关单管家<br>关单管家 | <ul> <li>已启用</li> <li>已启用</li> <li>已启用</li> <li>已启用</li> <li>已启用</li> <li>已启用</li> <li>已启用</li> <li>三合用</li> </ul> |      |
| 角色:                                     | IRT FE        |      | ą.com<br>条 转到                                    |                                              | (日月月)<br>(月月)<br>(月月)<br>(月)<br>(月)<br>(月)<br>(月)<br>(月)<br>(月)<br>(月                                              |      |

用户管理设置,新增用户,可以实现多用户使用。 系统管理员可以设置用户账号并分配角色。 字段有:姓名,手机号,邮箱,角色。 注:手机号或邮箱即为登录账号。

## 3.5 角色管理

| 系统设置             |         |                                                                                                    | ×    |
|------------------|---------|----------------------------------------------------------------------------------------------------|------|
| 公司信息设置 报关单设置 汇率资 | 2章 用户管理 | 角色管理 个人设置                                                                                                    |      |
|                  |         |                                                                                                    | 新增角色 |
| 序号 角色名称          | 新增角色    |                                                                                                    | ×    |
| 1 管理员            |         |                                                                                                    |      |
| 首页 上一页 下一页       | 角色名称:   |                                                                                                    |      |
|                  | 备注:     |                                                                                                    |      |
|                  | 配置功能:   | <ul> <li>系统设置         <ul> <li>角色管理</li> <li>删除角色</li> <li>新增角色</li> <li>編辑角色</li> <li>編4</li> <li>第均角色</li> <li>新增角色</li> <li>編4</li> <li>月)</li> </ul> </li> <li>新增角色</li> <li>新增角色</li> <li>新增角色</li> <li>新增角色</li> <li>新增角色</li> <li>新增角色</li> <li>新增角色</li> <li>新增角色</li> <li>新增角色</li> <li>新增角色</li> <li>新增角色</li> <li>新增角色</li> <li>新增角色</li> <li>新增角色</li> <li>新增用户</li> <li>新增用户</li> </ul> | *    |
|                  |         | 保存取消                                                                                                    |      |

角色管理设置,新增角色,可以创建多角色使用。 系统管理员可以设置角色并分配不同的权限。 字段有:角色名称,备注,配置功能。

## 3.6个人设置

| 系统设置         |           |      |      |      | $\times$ |
|--------------|-----------|------|------|------|----------|
| 公司信息设置 报关单设置 | 1 汇率设置    | 用户管理 | 角色管理 | 个人设置 |          |
| 各 姓名:        |           |      |      |      |          |
| 🗋 手机号:       | 1. Contra |      |      |      |          |
| 🖂 邮箱:        | 00070070  | -    |      |      |          |
| ▲司 角色:       | ****      |      |      |      |          |
|              |           |      |      | 修改密码 |          |
|              |           |      |      |      |          |
|              |           |      |      |      |          |

个人设置功能体现为管理员信息,拥有所有权限,可修改密码。

| 修改密码   |      | × |
|--------|------|---|
| 旧密码:   |      |   |
| 新密码:   |      |   |
| 再次输入:  |      |   |
| 手机验证码: | 获取验证 | 8 |
|        | 确定修改 |   |
|        |      |   |

# 四、 首页

| (美)     (美)     (5)     (5)     (5)     (5)     (5)     (5)     (5)     (5)     (5)     (5)     (5)     (5)     (5)     (5)     (5)     (5)     (5)     (5)     (5)     (5)     (5)     (5)     (5)     (5)     (5)     (5)     (5)     (5)     (5)     (5)     (5)     (5)     (5)     (5)     (5)     (5)     (5)     (5)     (5)     (5)     (5)     (5)     (5)     (5)     (5)     (5)     (5)     (5)     (5)     (5)     (5)     (5)     (5)     (5)     (5)     (5)     (5)     (5)     (5)     (5)     (5)     (5)     (5)     (5)     (5)< |  |
|----------------------------------------------------------------------------------------------------|--|
| 完成很关单设置可使维下致很关单 文明物高<br>手动下板不方便。可设置自动下数 2月10日<br>如国首使用效效性 11 无间标用 2月10日                                                                                                    |  |

#### 4.1 二大主题模块

报关单统计,发票统计,报关单预警信息、发票预警信息。 报关单统计:本月出口额、本年出口额 报关单预警信息:即将过期报关单、已经过期报关单

#### 4.2 三个附加提醒

报关单设置提醒, 自动下载功能提醒,到期日提醒。 注:用户首次登录请优先完善企业信息(3.1),报关单设置(3.2),汇率设置(3.3), 否则会影响部分功能的使用。

#### 4.3 导航功能

首页、出口报关单、进口报关单、海关缴款书、出口统计、更多功能

### 五、出口报关单

#### 5.1 功能

| ₱ 51 · 管票 V2 |            | JETF合服本: >     | 《单管家】             |               |               |      |           |       |          |         |         |             |                    |          |        | _@X   |
|--------------|------------|----------------|-------------------|---------------|---------------|------|-----------|-------|----------|---------|---------|-------------|--------------------|----------|--------|-------|
| ()<br>首页     |            | р<br>ж. ж. 183 |                   | о<br>в шПжіт  | <b>田</b> 多功能  |      |           |       |          |         |         |             |                    |          |        |       |
| THERE        | 初始和日       | 自宏义显出          | 牛成代力混殺开普通知        | 牛成开普通知        | 牛成出口发蕾        | 沙兰   | 1         |       |          |         |         |             |                    |          |        |       |
| 10×m=        | 10000 100  |                | 01.01 00 20 20    | 10.02.01      | AT +T         | 7718 |           |       |          | - #25   | 2880.41 | *12 **·R    | ntite the material |          |        |       |
| 10×+5        |            | 2010           | -01-01 [14] ±1 20 | 18-03-01 [14] | 94 <u>2</u> 4 | PIPE | 申报(人口) 王司 |       | ting ±ap | -       | 7589.00 | 5429 R02460 | Marka DX44-3814    | _        |        | _     |
| - 报关单号       | 出口日期       | 出口口岸           | 状态 关联状:           | 5 下载日期        | 統一編号          | 新宏号  | 合同协议号     | 申报日期  | 申报状态     | 成功方式    | 提运单号    | 运输方式        | 运输工具 结江方           | 式 经营单位代码 | 经营单位名称 | 发货单位付 |
|              |            |                |                   |               |               |      |           |       |          |         |         |             |                    |          |        |       |
|              |            |                |                   |               |               |      |           |       |          |         |         |             |                    |          |        |       |
|              |            |                |                   |               |               |      |           |       |          |         |         |             |                    |          |        |       |
|              |            |                |                   |               |               |      |           |       |          |         |         |             |                    |          |        |       |
|              |            |                |                   |               |               |      |           |       |          |         |         |             |                    |          |        |       |
|              |            |                |                   |               |               |      |           |       |          |         |         |             |                    |          |        |       |
|              |            |                |                   |               |               |      |           |       |          |         |         |             |                    |          |        |       |
|              |            |                |                   |               |               |      |           |       |          |         |         |             |                    |          |        |       |
|              |            |                |                   |               |               |      |           |       |          |         |         |             |                    |          |        |       |
|              |            |                |                   |               |               |      |           |       |          |         |         |             |                    |          |        |       |
|              |            |                |                   |               |               |      |           |       |          |         |         |             |                    |          |        |       |
|              |            |                |                   |               |               |      |           |       |          |         |         |             |                    |          |        |       |
|              |            |                |                   |               |               |      |           |       |          |         |         |             |                    |          |        |       |
|              |            |                |                   |               |               |      |           |       |          |         |         |             |                    |          |        |       |
|              |            |                |                   |               |               |      |           |       |          |         |         |             |                    |          |        |       |
|              |            |                |                   |               |               |      |           |       |          |         |         |             |                    |          |        |       |
|              |            |                |                   |               |               |      |           |       |          |         |         |             |                    |          |        |       |
| 当前法中报学前(     | 927 0 f8 ± | 0 各 当前法中       | · 0.00            | ◎计单示容度价· 0    | 00 终计人民币价。    | 0.00 |           |       |          |         |         |             |                    |          |        |       |
|              |            |                |                   |               | 首页 上一页        | 下一页  | 尾页 第1页    | 共0页 共 | 0条 转到    | 页题种     | ŧ.      |             |                    |          |        |       |
| 10           |            |                |                   |               |               |      |           |       |          | and and |         |             |                    |          |        |       |
|              |            |                |                   |               |               |      |           |       |          |         |         |             |                    |          |        |       |

点击首页中"出口报关单",如上图。 默认显示最近一个月的报关单,可自主选择筛选条件查询报关单; 查询条件有:报关单号,出口日期,申报状态,关联状态。 点击列表功能页面中"高级筛选"按钮见下图

| 高级筛选 |   |     |   |      |      |              | × |
|------|---|-----|---|------|------|--------------|---|
| 筛选条件 |   | 操作符 | Ŧ | 筛选内容 | 逻辑关系 |              | + |
| 报关单号 | • | =   | • |      | 并且   | ( <b>*</b> ) | 面 |
|      |   |     |   |      | 确定   | Į            | 润 |

筛选条件:报关单号,出口日期,出口口岸,状态,下载日期,统一编号,备案号,合同协 议号,申报日期,申报状态,成交方式,提运单号,运输方式,运输工具,结汇方式,发货 单位代码,发货单位名称,境内货源地,运抵国,贸易方式,指运港,征免性质,运费,保 费,杂费,包装种类,航次,集装箱号,

操作符:等于,不等于,大于,小于,大于等于,小于等于,约等于

逻辑关系:并且,或者。

点击"+"可以增加筛选条件。

点击"清除筛选"按钮清空筛选条件。

5.2 菜单

1、 点击 , 如下图, 可以选择按出口年月或出口日期下载报关单数据, 支持查询长期数据。

注: 若前期系统设置为自动下载, 可省略此步操作。

| and the state of the second second seco |                                                                                           |                                                                                                    |
|----------------------------------------------------------------------------------------------------|-------------------------------------------------------------------------------------------|----------------------------------------------------------------------------------------------------|
| 由报年月: 请洗择日期                                                                                                    | 14                                                                                        |                                                                                                    |
|                                                                                                    |                                                                                           |                                                                                                    |
| 开始日期 请选择日期                                                                                                    | 14                                                                                        |                                                                                                    |
| 结束日期: 请选择日期                                                                                                    | 114                                                                                       |                                                                                                    |
|                                                                                                    |                                                                                           |                                                                                                    |
|                                                                                                    | 确定                                                                                        |                                                                                                    |
|                                                                                                    |                                                                                           |                                                                                                    |
|                                                                                                    |                                                                                           |                                                                                                    |
|                                                                                                    |                                                                                           |                                                                                                    |
|                                                                                                    | <ul> <li>由授年月: 请选择日期</li> <li>積重日期范围</li> <li>开始日期: 请选择日期</li> <li>编束日期: 请选择日期</li> </ul> | <ul> <li>申报年月: 清选择日期 (11)</li> <li>● 根据日期范囲</li> <li>开始日期: 清选择日期 (11)</li> <li>36束日期: 清选择日期 (11)</li> </ul> |

2、 点击 , 此功能必须先勾选列表功能中相关报关单, 可以同时选择多条数 据, 批量打印报关单。

双击列表功能中任意一条报关单进入该报关单商品明细界面,见下图: 商品明细字段有:商品序号,商品编码,附加编码,商品名称,规格型号,数量,单位,法 定数量,法定单位,第二数量,第二单位,目的国,币制,单价,成交总价,统计美元价, 人民币离岸价

注:系统可以智能分配费用,换算海关离岸价(FOB)。

| ▶ Next )<br>中华人 | Last   Print                                                                                                    | Client) 目 Prir<br>关出口货                                                                                                    | t•i]∰Export<br>10-1Ω → M                                  | • ) 🧱 Email                        |                                                                                                    |                                                                                                    | 25499 :                                                                                                    |                                                                                                    | BY Seator                                                                                                    |                                                                                                    |                                                                                                    |                                                                                                    |                                                                                                    | _                                                                                                    |
|-----------------|----------------------------------------------------------------------------------------------------|----------------------------------------------------------------------------------------------------|-----------------------------------------------------------|------------------------------------|----------------------------------------------------------------------------------------------------|----------------------------------------------------------------------------------------------------|----------------------------------------------------------------------------------------------------|----------------------------------------------------------------------------------------------------|----------------------------------------------------------------------------------------------------|----------------------------------------------------------------------------------------------------|----------------------------------------------------------------------------------------------------|----------------------------------------------------------------------------------------------------|----------------------------------------------------------------------------------------------------|----------------------------------------------------------------------------------------------------|
| 中华人             | 民共和国海                                                                                                    | 关出口货                                                                                                    | <b>毎−12 → 前</b>                                           |                                    |                                                                                                    |                                                                                                    | 8683                                                                                                    | 10.754820                                                                                                    | BY 5-1070                                                                                                    | -                                                                                                    |                                                                                                    |                                                                                                    | 1000                                                                                                    | -                                                                                                    |
| 中华人             | 民共和国海                                                                                                    | 关出口货                                                                                                    | m+12 → 前                                                  |                                    |                                                                                                    |                                                                                                    |                                                                                                    |                                                                                                    |                                                                                                    | Television and                                                                                                    | 職務型時                                                                                                    |                                                                                                    |                                                                                                    |                                                                                                    |
| 中华人             | 民共和国海                                                                                                    | 关出口货物                                                                                                    | 41 tQ + 10                                                |                                    |                                                                                                    |                                                                                                    | 01                                                                                                    | 8481804090                                                                                                    | 50                                                                                                    | 用用                                                                                                    | 用于普道中介质的接通和关闭无品牌无型号闭GTINI无                                                                                                    | 93                                                                                                    | ŕ                                                                                                    | _                                                                                                    |
|                 |                                                                                                    |                                                                                                    | 勿放大平                                                      |                                    |                                                                                                    |                                                                                                    | 02                                                                                                    | 8481804090                                                                                                    | 50                                                                                                    | 节流峰                                                                                                    | 用于请节营遵中介信流量(无品牌)无品牌(无型号(无GTIN(无CAS)                                                                                                    | 24                                                                                                    | Ť                                                                                                    |                                                                                                    |
|                 |                                                                                                    | 海关编号:                                                                                                    |                                                           |                                    |                                                                                                    |                                                                                                    | 03                                                                                                    | 5481300000                                                                                                    | 00                                                                                                    | 止回阀                                                                                                    | 用于控制管道中介质流向无压模无型号l无gTINI无CASI                                                                                                    | 7                                                                                                    | Ŷ                                                                                                    |                                                                                                    |
|                 | 出口口岸 (86)                                                                                                    | 350                                                                                                    | 日期                                                        | 中核日相                               |                                                                                                    |                                                                                                    | 04                                                                                                    | 8481804090                                                                                                    | 90                                                                                                    | 截止時                                                                                                    | 用于管道中介质的截断和节选还最横元型导进GTINI无                                                                                                    | 32                                                                                                    | Ŷ                                                                                                    |                                                                                                    |
|                 | 昆明天区                                                                                                    | 201                                                                                                    | 4-12-02                                                   | 2014-12-01                         |                                                                                                    |                                                                                                    | 05                                                                                                    | 8481804090                                                                                                    | 50                                                                                                    | 81.1-M                                                                                                    | HTTEDOMORPHICSURADOULAGINE                                                                                                    | 14                                                                                                    | *                                                                                                    |                                                                                                    |
|                 | 展空运输                                                                                                    | ALC: NOT                                                                                                    |                                                           | 2                                  | 1747641532                                                                                                    |                                                                                                    |                                                                                                    | B.S. CONTRACTOR                                                                                                    | 50,00                                                                                                    | (Astronomic astronomic a                                                                                                    |                                                                                                    |                                                                                                    |                                                                                                    | _                                                                                                    |
|                 | 三官方式(0110)<br>一般贸易                                                                                                    | 10.9<br>                                                                                                    | 世所(101)<br>自征戦                                            | 삼았月                                |                                                                                                    |                                                                                                    |                                                                                                    |                                                                                                    |                                                                                                    |                                                                                                    |                                                                                                    |                                                                                                    |                                                                                                    |                                                                                                    |
| (地区)(地区) 巴基斯坦   | (127)                                                                                                    | 80回音(127)<br>巴基斯坦                                                                                                    |                                                           | 运共作用地 (32)<br>盐味                   | 099)                                                                                                    |                                                                                                    |                                                                                                    |                                                                                                    |                                                                                                    |                                                                                                    |                                                                                                    |                                                                                                    |                                                                                                    |                                                                                                    |
| 成交方式 (3)        | 5.0                                                                                                    | 98                                                                                                    |                                                           | 0.5                                | (a)                                                                                                    |                                                                                                    |                                                                                                    |                                                                                                    |                                                                                                    |                                                                                                    |                                                                                                    |                                                                                                    |                                                                                                    |                                                                                                    |
| POB             | /0/0                                                                                                    | 6.0                                                                                                    | (59)                                                      | (F#)                               | /0                                                                                                    |                                                                                                    |                                                                                                    |                                                                                                    |                                                                                                    |                                                                                                    |                                                                                                    |                                                                                                    |                                                                                                    |                                                                                                    |
|                 | 0                                                                                                    | 100                                                                                                    |                                                           | 0                                  | 0                                                                                                    |                                                                                                    |                                                                                                    |                                                                                                    |                                                                                                    |                                                                                                    |                                                                                                    |                                                                                                    |                                                                                                    |                                                                                                    |
| 防把单证            |                                                                                                    |                                                                                                    |                                                           |                                    |                                                                                                    |                                                                                                    |                                                                                                    |                                                                                                    |                                                                                                    |                                                                                                    |                                                                                                    |                                                                                                    |                                                                                                    |                                                                                                    |
|                 |                                                                                                    |                                                                                                    |                                                           |                                    |                                                                                                    |                                                                                                    |                                                                                                    |                                                                                                    |                                                                                                    |                                                                                                    |                                                                                                    |                                                                                                    |                                                                                                    |                                                                                                    |
| . 成株型司          | 教養及半位                                                                                                    | 着性目的院 ()                                                                                                    | (図) 単位                                                    | 退款 /640                            | 征先                                                                                                    |                                                                                                    | 4                                                                                                    |                                                                                                    |                                                                                                    |                                                                                                    |                                                                                                    |                                                                                                    |                                                                                                    |                                                                                                    |
|                 | 24千芽                                                                                                    | 2 巴基斯坦                                                                                                    |                                                           | 050                                | 一般征称                                                                                                    |                                                                                                    |                                                                                                    |                                                                                                    |                                                                                                    |                                                                                                    |                                                                                                    |                                                                                                    |                                                                                                    |                                                                                                    |
| 用于固定加工<br>1636H | 0<br>24                                                                                                    | (127)                                                                                                    | 30.6667                                                   | 美元<br>736                          | 101                                                                                                    |                                                                                                    | fit:                                                                                                    | 成文章位:3                                                                                                    | 580000.00                                                                                                    | 统计规范扩                                                                                                    | : 541675.00 人民活業應价: 3576899.00                                                                                                    |                                                                                                    |                                                                                                    |                                                                                                    |
|                 | <ul> <li>(利益 (地位 )</li> <li>(日夏 新辺<br/>高区方式 (3)<br/>内(8)</li> <li>(日)</li> <li>(日)</li> <li>(</li></ul> | ドランは第一日<br>ドランは第一日<br>市でした。<br>市でした。 | REC.164 (mot)         Ext.464 (mot)         Ext.464 (mot) | Bit 2 & Bit 3         Descent (no) | REC.168         REC.168         REC.168 <t< td=""><td>R = 1.0 × 1.0 × 1.</td><td>使気(熱)         単数単単(1)         A         A         &lt;</td><td>RC2 64         Distance (nor)         Distance (nor)         RA         Distance (nor)         RA         Distance (nor)         Distance (nor)         Distance (n</td><td>REQ.168         REW R         REW R         REW R         REVENCE         REVENCE         REVE</td><td>Image: Control in the set of the set of the</td><td>日本のまた         日本の本(10)         日本の本(10)         日本の本(10)         日本の本(10)           日本のな(10)         日本の本(10)         日本の本(10)         日本の本(10)         日本の本(10)           日本のな(10)         日本の(10)         日本の(10)         日本の(10)         日本の(10)           日本の(10)         日本の(10)         日本の(10)         日本の(10)         日本の(10)           日本の(10)         日本の(10)         日本の(10)         日本の(10)         日本の(10)           日本の(10)         日本の(10)         日本の(10)         日本の(10)         日本の(10)           日本の(10)         日本の(10)         日本の(10)         日本の(10)         日本の(10)           日本の(10)         日本の(10)         日本の(10)         日本の(10)         日本の(10)           日本の(10)         日本の(10)         日本の(10)         日本の(10)         日本の(10)           日本の(10)         日本の(10)         日本の(10)         日本の(10)         日本の(10)           日本の(10)         日本の(10)         日本の(10)         日本の(10)         日本の(10)           日本の(10)         日本の(10)         日本の(10)         日本の(10)         日本の(10)           日本の(10)         日本の(10)         日本の(10)         日本の(10)         日本の(10)           日本の(10)         日本の(10)         日本の(10)         日本の(10)         日本の(10)           &lt;</td><td>RC_258         RES         RES         Class           International State         Control         Control         Control         Control           International State         Control         Control         Control         Control         Control           International State         Control         Control         Contro</td><td>R 2018         R 2018         <thr 2018<="" th=""> <thr 2018<="" th=""> <thr 2018<="" td="" th<=""><td>R 2018/R         R 2018/R         R 2018/R</td></thr></thr></thr></td></t<> | R = 1.0 × 1.0 × 1. | 使気(熱)         単数単単(1)         A         A         < | RC2 64         Distance (nor)         Distance (nor)         RA         Distance (nor)         RA         Distance (nor)         Distance (nor)         Distance (n | REQ.168         REW R         REW R         REW R         REVENCE         REVENCE         REVE | Image: Control in the set of the set of the | 日本のまた         日本の本(10)         日本の本(10)         日本の本(10)         日本の本(10)           日本のな(10)         日本の本(10)         日本の本(10)         日本の本(10)         日本の本(10)           日本のな(10)         日本の(10)         日本の(10)         日本の(10)         日本の(10)           日本の(10)         日本の(10)         日本の(10)         日本の(10)         日本の(10)           日本の(10)         日本の(10)         日本の(10)         日本の(10)         日本の(10)           日本の(10)         日本の(10)         日本の(10)         日本の(10)         日本の(10)           日本の(10)         日本の(10)         日本の(10)         日本の(10)         日本の(10)           日本の(10)         日本の(10)         日本の(10)         日本の(10)         日本の(10)           日本の(10)         日本の(10)         日本の(10)         日本の(10)         日本の(10)           日本の(10)         日本の(10)         日本の(10)         日本の(10)         日本の(10)           日本の(10)         日本の(10)         日本の(10)         日本の(10)         日本の(10)           日本の(10)         日本の(10)         日本の(10)         日本の(10)         日本の(10)           日本の(10)         日本の(10)         日本の(10)         日本の(10)         日本の(10)           日本の(10)         日本の(10)         日本の(10)         日本の(10)         日本の(10)           < | RC_258         RES         RES         Class           International State         Control         Control         Control         Control           International State         Control         Control         Control         Control         Control           International State         Control         Control         Contro | R 2018         R 2018         R 2018 <thr 2018<="" th=""> <thr 2018<="" th=""> <thr 2018<="" td="" th<=""><td>R 2018/R         R 2018/R         R 2018/R</td></thr></thr></thr> | R 2018/R         R 2018/R         R 2018/R |

14 / 26

3、 点击 , 可以选定相关报关单, 自定义选择报关单主体信息字段和商品信 息字段(如下图)进行导出, 实现一键统计功能。

| 报关单自定义    | ∋出       |          |          |          |              | 报关单导出        |      |
|-----------|----------|----------|----------|----------|--------------|--------------|------|
| 报关单主体信息   | 息: 🗌 全选  |          |          | 选择模板     | • <u>666</u> | 早左横板 協入新横板名称 | 1    |
| ✔ 报关单号    | ✔ 出口日期   | ✔ 出口口岸   | ✔ 合同协议号  | ✔ 申报日期   | ✔ 成交方式       |              |      |
| ✓ 运输方式 、  | ✔ 运输工具   | ✔ 申报单位代码 | ✔ 申报单位名称 | ✔ 境内货源地  | ✔ 运抵国        | 字段列表:        |      |
| ✔ 贸易方式    | ✔ 指运港    | ✔ 件数     | ∕ 毛重     | ✔ 净重     | ✔ 成交总价       | 报关单号         |      |
| ✓ 统计美元价 、 | ✔ 统计人民币价 | ✔ 运费     | ✔ 保费     | ✔ 杂费     | ✔ 申报状态       | 出口日期         |      |
|           |          |          |          |          | +更多          | 出口口岸         | 上移   |
|           |          |          |          |          |              | 合同协议号        | 下移   |
|           |          |          |          |          |              | 申报日期         |      |
|           |          |          |          |          |              | 成交方式         | 重新选择 |
|           |          |          |          |          |              | 运输方式         |      |
| 报关单商品信息   | ]: 🗸 全选  |          |          |          |              | 运输工具         |      |
| ✓ 项号      | ✔ 商品代码   | ✔ 附加编码   | / 商品名称   | ✔ 规格型号   | ✔ 法定单位       | 申报单位代码       |      |
| ✓ 法定单位数量、 | ✔ 第二单位   | ✔ 第二单位数量 | / 单价     | ✔ 数量     | ✔ 单位         | 申报单位名称       |      |
| ✔ 币制 、    | ✔ 目的国    | ✔ 成交总价   | ✔ 统计美元价  | ✔ 人民币离岸份 | Ŷ            | 境内货源地        |      |
|           |          | 报关组      | 导出       |          |              | 确认导出         |      |

点击左图中"报关单导出"按钮进行导出右图:

①选择右图中字段,然后通过"上移"和"下移"按钮调整导出字段顺序。

②点击右图中"重新选择"按钮返回字段勾选界面重新选择字段。

③点击右图中"确认导出"可直接导出 Excel。

此外,选中上图中"另存模板"复选框以及在输入框内输入模板名称可在导出时,将导出的字段存为报关单模板。

4、 代办退税开票通知, 是为配合外综服企业代办退税而设置。

| 报关单号:      | <u></u>    | 销方名称:        |             |              |        |    |
|------------|------------|--------------|-------------|--------------|--------|----|
| 发票类型:      | 专用发票       | ▼ 单据号:       | 13812018013 | 001          |        |    |
| 购方名称:      |            | 购方税号:        | 2           |              |        |    |
| 购方开户行:     | ŕ ŕ        | 购方银行账号:      | 2           |              |        |    |
| 购方地址:      | 2          | 购方电话:        | ί           |              |        |    |
| 备注:        | 代办退税专用     |              |             |              | 选择备注   |    |
| 商品信息 价税    | 合计: 0 税额差: | 无            | 美元          | 汇率: 6.603404 | 重置 添加的 |    |
| 客号 操作 商品名称 | 税收编码 规格型制  | 弓 计量单位 单价(不; | (1) 数量      | 金额(不含税)      | 税率     | 税额 |
| 1 00050    |            | •            | 0 1         | <b>^</b>     | 0      | 0  |

购方信息自动提取企业开票信息,开票商品明细由出口报关单商品信息自动提取。选择

销方名称,即可保存并发送。

此功能可以确保生产企业按开票通知书开票,保证进项发票和报关单的一致性。

注: 备注为代办退税专用, 由系统自动默认。

美元汇率可以自定义重置。

| 5、       | 开票通知. | 是为配合一般 | 般贸易出口退税而设置。 | 点击            | _ |
|----------|-------|--------|-------------|---------------|---|
| <u> </u> |       |        |             | <b>//// H</b> |   |

生成开票通知,如下图。

| 购方开户 | 行: -       | 3         | 购方银行账号: |     |   |      |  |
|------|------------|-----------|---------|-----|---|------|--|
| 购方地  | 址: 北京市通州区于 | 家务乡聚富苑海字路 | 购方电话:   | , . | L |      |  |
| 备    | 注:         |           |         |     |   | 选择备注 |  |
|      |            |           |         |     |   | -    |  |
|      |            |           |         |     |   |      |  |

购方信息自动提取企业开票信息,开票商品明细由出口报关单商品信息自动提取。 选择销方名称,即可保存并发送。

此功能可以确保供应商按开票通知书开票,保证进项发票和报关单的一致性。 备注信息,企业根据自身需求由报关单主体直接选择。

6、 点击 生成出口发票 ,如下图,

|   | 发票类                             | 型: 普通发票                                                                                |                        |              | •         | 单据号:  | CK138120180130 | 01                    |                         |   |
|---|---------------------------------|----------------------------------------------------------------------------------------|------------------------|--------------|-----------|-------|----------------|-----------------------|-------------------------|---|
|   | 购方名                             | 称:                                                                                     |                        |              | 9         | 約方税号: |                |                       |                         |   |
|   | 购方开户                            | 行:                                                                                     |                        |              | 购方针       | 艮行账号: |                |                       |                         |   |
|   | 购方地                             | 班:                                                                                     |                        |              | 9         | 的方电话: |                |                       |                         |   |
|   |                                 |                                                                                        |                        |              |           |       |                |                       |                         |   |
|   | 윱                               | i注: 合同协议号<br>运输方式:<br>汇率:(                                                             | ∃:C                    |              |           |       |                |                       | 选择备注                    |   |
|   | 备<br>商品信息                       | <ul> <li>         · 合同协议号<br/>运输方式:<br/>· 下率:(         ·         ·         ·</li></ul> | 寻:C<br>: >             | ◎<br>额合计:    | 0         |       | 美元汇率           | : <b>6.603404</b>     | 选择备注<br>重置              |   |
| 昂 | 奋品信息     横作 商品名称     商品名称     私 | 註:     合同协议号       运输方式:     : : : : : : : : : : : : : : : : : : :                     | 号:C<br>:><br>] 金<br>扁码 | 额合计:<br>规格型号 | 0<br>计量单位 | 单价(不含 | 美元汇率<br>税) 数量  | : 6.603404<br>金额(不含税) | 选择备注<br>重置 添加商<br>税率(0) | ■ |

主要针对特定区域出口自己开具的普通发票,购方信息即为外商信息。

备注信息可以直接选择报关单主体字段。

开票商品明细由出口报关单商品信息自动提取,也可以添加和删除。金额为按适当汇率

把美元离岸价换算得到的人民币价。汇率可重置。

### 六、进口报关单

#### 6.1 功能

点击首页中"进口报关单"见图,

| <b>₱</b> 51 · 管票 V | 2.0.0.0【当前便用 |         |                |          |            |         |        |          |         |           |                     | X1912: 🤍                                 | Mann | _    | 1        |             | Ξ×     |
|--------------------|--------------|---------|----------------|----------|------------|---------|--------|----------|---------|-----------|---------------------|------------------------------------------|------|------|----------|-------------|--------|
|                    | E            |         | <u> </u>       |          |            |         |        |          |         |           |                     |                                          |      |      |          |             |        |
|                    | U            |         |                |          | -          |         |        |          |         |           |                     |                                          |      |      |          |             |        |
|                    | 出口服天里        | 进口报天里   | 周天歌            | 5(+3)    | UIL 1896 T | 更多切能    |        |          |         |           |                     |                                          |      |      |          |             |        |
| 北洋                 | 1111111      | F出Excel |                | 310 A 18 | *8         | 28 18   | A#     | 土年 乙間    | -       | itteatt   | 2011 2011 2011 2011 | 1                                        |      |      |          |             |        |
|                    |              |         | A 1771A 101 PR |          |            | 6/3 1/3 |        | 247 /178 |         |           | THE REPORT OF       | n an an an an an an an an an an an an an |      |      |          |             |        |
| 报关单号               | 服天甲脱泉入号      | 批准文号    | 合同协议号          | 进口日期     | 进口口岸       | 田服日期    | 运费市制   | 运费标记     | 运器/率    | 保腔器印制     | 保险费标记 保险器           | \$/率 余器市制                                | 分割物は | 杀戮/率 | 收货单位名称 经 | PROFEED NOT | 244.02 |
|                    |              |         |                |          |            |         |        |          |         |           |                     |                                          |      |      |          |             |        |
|                    |              |         |                |          |            |         |        |          |         |           |                     |                                          |      |      |          |             |        |
|                    |              |         |                |          |            |         |        |          |         |           |                     |                                          |      |      |          |             |        |
|                    |              |         |                |          |            |         |        |          |         |           |                     |                                          |      |      |          |             |        |
|                    |              |         |                |          |            |         |        |          |         |           |                     |                                          |      |      |          |             |        |
|                    |              |         |                |          |            |         |        |          |         |           |                     |                                          |      |      |          |             |        |
|                    |              |         |                |          |            |         |        |          |         |           |                     |                                          |      |      |          |             |        |
|                    |              |         |                |          |            |         |        |          |         |           |                     |                                          |      |      |          |             |        |
|                    |              |         |                |          |            |         |        |          |         |           |                     |                                          |      |      |          |             |        |
|                    |              |         |                |          |            |         |        |          |         |           |                     |                                          |      |      |          |             |        |
|                    |              |         |                |          |            |         |        |          |         |           |                     |                                          |      |      |          |             |        |
|                    |              |         |                |          |            |         |        |          |         |           |                     |                                          |      |      |          |             |        |
|                    |              |         |                |          |            |         |        |          |         |           |                     |                                          |      |      |          |             |        |
|                    |              |         |                |          |            |         |        |          |         |           |                     |                                          |      |      |          |             |        |
|                    |              |         |                |          |            |         |        |          |         |           |                     |                                          |      |      |          |             |        |
|                    |              |         |                |          |            |         |        |          |         |           |                     |                                          |      |      |          |             |        |
| L                  |              |         |                |          |            |         |        |          |         | n anazzel | Turne (mark)        |                                          |      |      |          |             |        |
|                    |              |         |                |          |            |         | 下一页 尾页 | 〔 第1页 并  | 10页 共0条 | 转到        | 页即转                 |                                          |      |      |          |             |        |

默认显示本月的报关单,可选择筛选条件查询报关单;

查询条件有: 报关单号, 合同协议号, 进口日期;

点击列表功能页面中"高级筛选"按钮见下图

| 高级筛选 |   |     |   |      |     |    | $\times$ |
|------|---|-----|---|------|-----|----|----------|
| 筛选条件 |   | 操作符 | F | 筛选内容 | 逻辑关 | ж. | +        |
| 报关单号 | • | =   | • |      | 并且  | •  | 面        |
|      |   |     |   |      | 确定  | I  | 湖        |

筛选条件:报关单号,报关预录入号,合同协议号,申报日期,进口日期,进口口岸,收货 单位名称,经营单位代码,经营单位名称,起运国,贸易方式,运输方式,成交方式。 操作符:等于,不等于,大于,小于,大于等于,小于等于,约等于 逻辑关系:并且,或者。 点击"+"可以增加筛选条件。

点击"**清除筛选"**按钮清空筛选条件。

#### 6.2 菜单

| 1、 | 点击  | 下载报关单      | 如下图, | 可以选择按进口年月或进口日期下载报关单数据, | 支持查 |
|----|-----|------------|------|------------------------|-----|
| 询长 | 期数排 | <b>苦</b> 。 |      |                        |     |

| 进口日期年月: | 请选择日期 | 14 |
|---------|-------|----|
| 🔵 按日期查询 |       |    |
| 开始进口日期: | 请选择日期 | 14 |
| 结束进口日期: | 请选择日期 | 0  |

2、 点击 预览打印

预览打印,此功能必须先勾选列表功能中相关报关单,可以同时选择多条数

据, 批量打印报关单。

双击列表功能中任意一条报关单进入该报关单商品明细界面,见下图:

商品明细字段有:商品序号,商品编码,商品名称,数量,单位,单价,币制,总价

| 医单导出打印                |             |                      |                        |                                          |     |      |            |                        |        |             |          |    |
|-----------------------|-------------|----------------------|------------------------|------------------------------------------|-----|------|------------|------------------------|--------|-------------|----------|----|
| nst ( 🔺 Previous (    | 1 /1   🕨 No | ext   🕨 Last   🛄 Pri | rt(Client) 🕞 Print • 📑 | Export • Email                           |     | 进口   | 报关单明细      |                        |        |             |          |    |
|                       |             |                      |                        |                                          | Î   | 报关单等 | ₿:         |                        |        |             |          |    |
|                       | 中生          | 华人民共和国》              | 每关进口货物报关               | き単                                       |     | 商品序  | 1 195999   |                        |        |             |          |    |
| 预度入端号。                |             |                      | 5大编号:                  |                                          | _   | 01   | 3506919090 | 密封胶                    | 15 千克  | 196.33 美元   | 2945.01  |    |
| 800#                  |             | 张发号                  | 进口日期                   | 中板日期                                     |     | 02   | 9492200000 | States 7.              | 15 🔿   | 775 27 关示   | 11620.61 |    |
| 经营单位                  |             | 运输方式                 | 征输工具者称                 | 燈运单句                                     | 1   | 02   | 0403300050 | 10-4364-0              | 13 1   | 775.37 900  | 11050.01 |    |
| 收货单位                  |             | 贸易方式                 | 征免性质                   | 征政比例                                     | 1   | 03   | 8406900000 | <b>数字调运转(已编程)</b>      | 1 个    | 148/3./4 美元 | 148/3./4 |    |
| 0.464                 |             | 89.00                | #0.#                   | 世内目於後                                    |     | 04   | 7326901900 | <b>察管</b>              | 2 个    | 218.00 美元   | 436.00   |    |
|                       | land        |                      |                        |                                          |     | 05   | 8406900000 | 破密封环                   | 16 个   | 206.00 美元   | 3296.00  |    |
| 10.8.2.4              | ILZ. N.K.   | SLIP                 | 64 H                   |                                          |     | 06   | 7325101000 | 08                     | 2 赛    | 418.93 美元   | 837.86   |    |
| 合同协议号                 | 件段          | 包装种类                 | 毛重 (千克)                | 浄重《千克》                                   |     | 07   | 8406900000 | 要动模斗                   | 8 个    | 1016.00 差元  | 8128.00  |    |
| 集成独立                  | 随终单述        |                      |                        |                                          | -   | 08   | 8406900000 | 探针探生                   | 2 个    | 1016.00 美元  | 2032.00  |    |
| 标记地明及新注               |             |                      |                        |                                          |     | 00   | 8405000000 | 200004276-0            | 1.5    | 95130.10 #= | 86130.10 |    |
| 0(2)<br>Internet (17) |             |                      |                        |                                          |     | 09   | 8400900000 | 行為化和基于方法成              | 工業     | 80139.10 美元 | 80139.10 |    |
| N9/0 # 12 971         |             |                      |                        |                                          |     | 10   | 9025199090 | 温度传感器                  | 4 个    | 1548.00 美元  | 6192.00  |    |
| 項引 商品编号               | 自品名称。反称型号   | 数量及单位                | 单约                     | · 经校 · · · · · · · · · · · · · · · · · · | -   |      |            |                        |        |             |          |    |
|                       |             |                      |                        |                                          |     |      |            |                        |        |             |          |    |
|                       |             |                      |                        |                                          |     |      |            |                        |        |             |          |    |
|                       |             |                      |                        |                                          |     | 总数组  | 1: 66 成交き  | 纷: 136510.32 美元        |        |             |          |    |
|                       |             |                      |                        |                                          |     |      |            |                        |        |             |          |    |
|                       |             |                      |                        |                                          | - · |      |            | 顿 上 <del>,</del> 页 下一页 | 尾页 第1页 | 共1页 共10条 转到 | 页        | 跳转 |

3、 点击 可以选定相关报关单, 自定义选择报关单主体信息字段和商品信息字段(如下图)进行导出, 实现一键统计功能。

点击下图导出 Excel,可以直接导出模板,如右下图。

打开文件,可查看 excel 文件详情。

| 进口报关单导出F              | xcel     |           | 0         | 〈<br>进口报关单导出Excel                                                         | ×        |
|-----------------------|----------|-----------|-----------|---------------------------------------------------------------------------|----------|
| 选择模板: 全部<br>进口报关单主体字段 | 数据  ▼    | 编辑模板 导出日  | xcel      | 选择模版: 全部数据 • 编辑模板 导出Excel<br>进口报关单主体学段                                    |          |
| ✔ 报关单号                | ✔ 批准文号   | ✓ 合同协议号   | ✔ 报关单预录入号 | <ul> <li>✓ 报关单号</li> <li>✓ 批准文号</li> <li>✓ 合同协议号</li> <li>✓ 报关</li> </ul> | 单预录入号    |
| ✔ 申报日期                | ✔ 进口日期   | ✓ 进口口岸    | ✓ 运费币制    | ▼ 東报日期 提示                                                                 | $\times$ |
| ✓ 运费标记                | ✔ 运费费/率  | ✓ 保险费币制   | ✔ 保险费标记   | ✓ 运费标记 导出成功!                                                              | в        |
| ✔ 保险费/率               | ✔ 杂费币制   | ✔ 杂费标记    | ✔ 杂费/率    | ✔ 保险费/率 C:\Users\think\Desktop\进口报关单<br>1114960085-2018-01-30 xjs         |          |
| ✔ 收货单位名称              | ✔ 经营单位代码 | ✔ 启运国(地区) | ✓ 貿易方式    | ✓ 收货单位:<br>打开设计 打开设计 打开设定计将主。                                             |          |
| ✔ 经营单位名称              | ✔ 运输方式   | ✔ 成交方式    |           | ✓ 经营单位(                                                                   |          |
| 进口报关单商品字段             |          |           |           | 进口报关单商品字段                                                                 |          |
| ✔ 商品序号                | ✔ 商品編号   | ✔ 商品名称    | ✓ 数量      | <ul> <li>✓ 商品序号</li> <li>✓ 商品编号</li> <li>✓ 商品名称</li> <li>✓ 数组</li> </ul>  | ł        |
| ✔ 单位                  | ✓ 单价     | ✔ 币制      | ✔ 总价      | ✓ 单位 ✓ 单价 ✓ 币制 ✓ 总价                                                       | 1        |

点击上图编辑模板,通过上移、下移和删除键可以自定义模板,如下图。

| 进口报关单 | 导出Excel   | į   |   |      |       |       | ×  |
|-------|-----------|-----|---|------|-------|-------|----|
| 选择模板: | 全部数据      |     | • | 保存模板 | 横板另存为 | 删除横板  | 返回 |
|       | 已选择字段     | ł   |   |      |       | 可选择字段 |    |
| 报关单   | <b>특</b>  | Ŵ   | Ê |      |       |       |    |
| 批准文   | <u></u> 특 | 面   |   |      |       |       |    |
| 合同协   | 议号        | Ŵ   |   |      |       |       |    |
| 报关单   | 预录入号      | Ē   |   |      |       |       |    |
| 申报日   | 期         | 面   |   | 上移   |       |       |    |
| 进口日   | 期         | 面   |   | Ter  |       |       |    |
| 进口口   | 岸         | Ŵ   |   |      |       |       |    |
| 运费币   | 制         | 面   |   |      |       |       |    |
| 运费标   | 56        | m   |   |      |       |       |    |
| 运费费   | /率        | 面   |   |      |       |       |    |
| 保险费   | 币制        | Ŵ   |   |      |       |       |    |
| /豆珍曲  | 1727      | TTT | - |      |       |       |    |

### 七、海关缴款书

7.1 功能

点击首页中"海关缴款书",如图

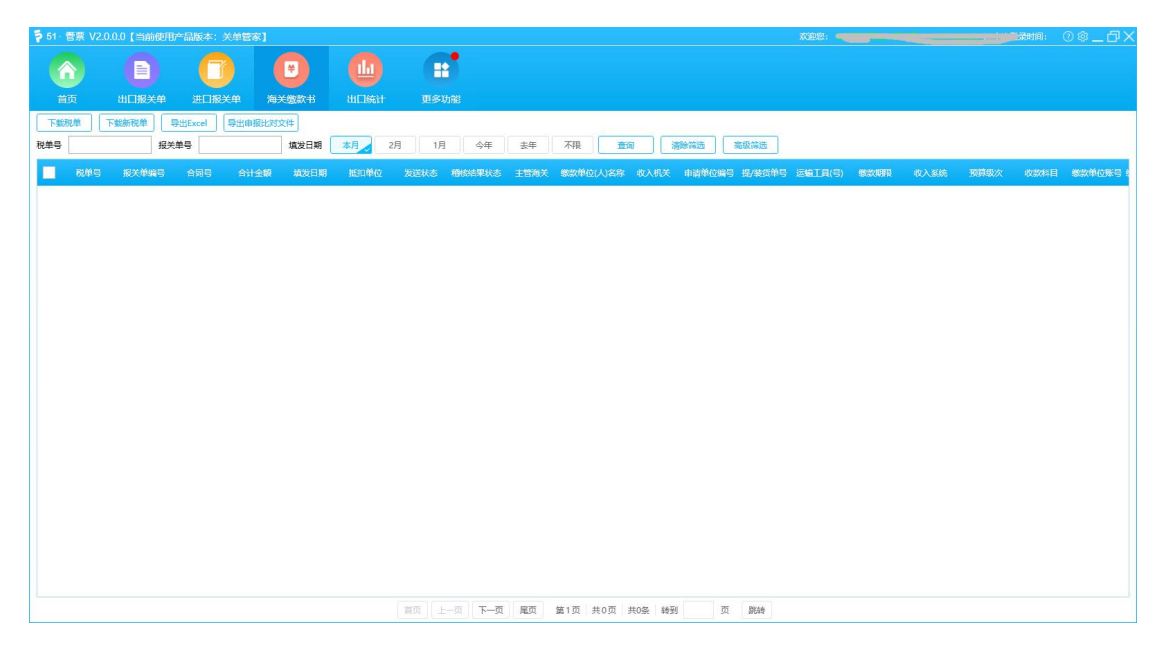

默认显示本月的海关缴款书,可选择筛选条件查询海关缴款书;

查询条件有:税单号,报关单号,填发日期;

点击列表功能页面中"高级筛选"按钮见下图

| 高级筛选 |   |     |   |      |     |   | ×  |
|------|---|-----|---|------|-----|---|----|
| 筛选条件 |   | 操作符 | F | 筛选内容 | 逻辑关 | + |    |
| 报关单号 | • | ŧ   | • |      | 并且  | • | 面  |
|      |   |     |   |      | 确定  | Ę | 观消 |

筛选条件:报关单号,税单号,主管海关,填发日期,缴款单位,收入机关,合同号,收入 系统,预算级次,收款科目,收款国库,制单人,复核人,提/装货单号。

操作符:等于,不等于,大于,小于,大于等于,小于等于,约等于

逻辑关系:并且,或者。

点击"+"可以增加筛选条件。

点击"**清除筛选"**按钮清空筛选条件。

海关缴款书字段:税单号,报关单号,合同号,合计金额,填发日期,抵扣单位,发送状态, 稽核结果状态,主管海关,缴款单位(人)名称,收入机关,申请单位编号,提/装货单号, 运输工具(号),缴款期限,收入系统,预算级次,收款科目,缴款单位账号,缴款单位开 户银行,收款国库,制单人,复核人,备注。

# 7.2 菜单

| 1、 | 点击 | <mark>下载税单</mark> ,如下图,可以 | 按填发年月和均 | 真发日期下载海关缴款书 | 子。 |
|----|----|---------------------------|---------|-------------|----|
|    |    | 进口增值税缴款书下载                |         | >           | <  |
|    |    | ● 按年月查询                   |         |             |    |
|    |    | 埴发年月:                     | 请选择日期   | 14          |    |
|    |    |                           |         |             |    |
|    |    | 开始日期:                     | 请选择日期   | [14]        |    |
|    |    | 结束日期:                     | 请选择日期   | 1141        |    |

双击税单,即可查询税单明细,如下图

| 兑务系统      |                                                   | 埴发日期:.                                                         |                 |                                                                   | 税单号                   | ÷:                                   |           |  |
|-----------|---------------------------------------------------|----------------------------------------------------------------|-----------------|-------------------------------------------------------------------|-----------------------|--------------------------------------|-----------|--|
|           |                                                   |                                                                | 缴款单位(人)         | 名称                                                                |                       |                                      |           |  |
| 进口货物增值税   | 预算级次                                              | 中央                                                             | 缴款单位财           | <b>4</b>                                                          |                       |                                      |           |  |
| 收款国库      |                                                   |                                                                | 缴款单位开户          | 银行                                                                |                       | (2)                                  |           |  |
| 货物名称      |                                                   | 数量                                                             | 单位              | Ŧ                                                                 | 税价格(¥)                | 税率(%)                                | 税款金额(¥    |  |
| 汽轮机       | 1.                                                | 1                                                              | 套               |                                                                   | 951 <mark>4</mark> 89 | 0.17                                 | 169840.79 |  |
| 9090 速度控制 |                                                   | 2                                                              | 賽               |                                                                   | 91344                 | 0.17                                 | 16615.47  |  |
| Y型过滤      | 1 <b>8</b>                                        | 2                                                              | 套               |                                                                   | 149744                | 0.17                                 | 26729.3   |  |
| 或拾壹万叁仟壹佰捌 | 别拾伍元伍                                             | 角陆分                                                            | 合计金额            |                                                                   | 213185.56             | 0                                    | 900<br>1  |  |
|           |                                                   |                                                                | 报关单编            | 3                                                                 |                       |                                      |           |  |
| 5 Ö       |                                                   |                                                                | 运输工具(           | <b>≣</b> )                                                        | MAERSK                | MAERSK                               |           |  |
|           |                                                   |                                                                | 提/装货单           | <b>9</b>                                                          | OOLU25667             |                                      |           |  |
|           | 进口货物增值税<br>货物名<br>汽轮机<br>速度控制<br>V型过速<br>武指壹万参仟壹佰 | 进口货物增值税 预算级次<br>货物名称<br>污轮机<br>速度控制器<br>Y型过滤器<br>风拾壹万叁仟壹伯朋抬伍元伍 | 进口货物増置税 预算级次 中央 | <td></td> <td>・・・・・・・・・・・・・・・・・・・・・・・・・・・・・・・・・・・・</td> <td></td> |                       | ・・・・・・・・・・・・・・・・・・・・・・・・・・・・・・・・・・・・ |           |  |

2、点击 下载新税单,如下图

|                                                                                                    | 14/46-14-15- <del>1-11</del> 5-7- <del>5</del> -746-74                                    | 4.5                                                                                                    |                                                                                        | ~                                                      |
|----------------------------------------------------------------------------------------------------|-------------------------------------------------------------------------------------------|----------------------------------------------------------------------------------------------------|----------------------------------------------------------------------------------------|--------------------------------------------------------|
| 进口增值                                                                                                    | 祝溆家节下软(新祝年                                                                                | ≞ )                                                                                                    |                                                                                        | × .                                                    |
|                                                                                                    |                                                                                           |                                                                                                    |                                                                                        |                                                        |
| ۲                                                                                                    | 按年月查询                                                                                     |                                                                                                    |                                                                                        |                                                        |
|                                                                                                    | 报关单申报日期年月                                                                                 | 请选择日期                                                                                                    | 14                                                                                     |                                                        |
| C                                                                                                    | 按日期查询                                                                                     |                                                                                                    |                                                                                        |                                                        |
|                                                                                                    | 报关单申报日期开始                                                                                 | 请选择日期                                                                                                    | [14]                                                                                   |                                                        |
|                                                                                                    | 报关单由报日期结束                                                                                 | 這洗痒日期                                                                                                    | 14                                                                                     |                                                        |
|                                                                                                    |                                                                                           |                                                                                                    | 1.001                                                                                  |                                                        |
|                                                                                                    |                                                                                           |                                                                                                    |                                                                                        |                                                        |
|                                                                                                    |                                                                                           | 确定                                                                                                    |                                                                                        |                                                        |
|                                                                                                    |                                                                                           |                                                                                                    |                                                                                        |                                                        |
|                                                                                                    |                                                                                           |                                                                                                    |                                                                                        |                                                        |
| 点击                                                                                                    | el,可以直接导出海                                                                                | 美缴款书清单,也                                                                                                    | 也可以根据筛选象                                                                               | 条件导出抵扣清                                                |
| 点击<br>导出申报<br>点击                                                                                                | el, 可以直接导出海<br>文件, 该文件与国税M                                                                | 美缴款书清单,也<br>网站四小票抵扣系                                                                                                    | 也可以根据筛选氛<br>统导入数据一致                                                                    | 条件导出抵扣清<br>。文件格式如 <sup>-</sup>                         |
| 点击<br>导出申报<br>点击                                                                                                | el, 可以直接导出海<br>文件, 该文件与国税M<br>选择所属税期                                                      | 美缴款书清单,也<br>网站四小票抵扣系                                                                                                    | 也可以根据筛选身<br>统导入数据一致<br>————————————————————————————————————                            | 条件导出抵扣清<br>。文件格式如 <sup>-</sup>                         |
| 点击<br>导出Exc<br>点击                                                                                               | el, 可以直接导出海<br>文件, 该文件与国税P<br>选择所属税期                                                      | 美缴款书清单,也<br>网站四小票抵扣系                                                                                                    | 2可以根据筛选身<br>统导入数据一致                                                                    | 条件导出抵扣清<br>。文件格式如 <sup>-</sup>                         |
| 点击<br>导出申报<br>点击                                                                                                | el, 可以直接导出海<br>文件, 该文件与国税P<br>选择所属税期<br>所属税期:                                             | 关缴款书清单,也<br>网站四小票抵扣系<br>2018-02                                                                                                | 也可以根据筛选身<br>统导入数据一致                                                                    | \$件导出抵扣清<br>。文件格式如                                     |
| 点击<br>导出申报<br>点击                                                                                                | el, 可以直接导出海<br>文件, 该文件与国税网<br>选择所属税期<br>所属税期:                                             | 美缴款书清单,也<br>网站四小票抵扣系<br>2018-02                                                                                                | 也可以根据筛选象<br>统导入数据一致<br>————————————————————————————————————                            | \$件导出抵扣清。文件格式如 <sup>-</sup>                            |
| 点击<br>导出申报<br>点击                                                                                                | el,可以直接导出海<br>文件,该文件与国税网<br>选择所属税期<br>所属税期:                                               | <ul> <li>关缴款书清单,也</li> <li>网站四小票抵扣系</li> <li>2018-02</li> </ul>                                                                | 也可以根据筛选象<br>统导入数据一致                                                                    | \$件导出抵扣清<br>。文件格式如                                     |
| 点击<br>导出申报<br>点击                                                                                                | el, 可以直接导出海<br>文件, 该文件与国税网<br>选择所属税期<br>所属税期:<br>@                                        | <ul> <li>关缴款书清单,也</li> <li>网站四小票抵扣系</li> <li>2018-02</li> <li>定 取消</li> </ul>                                                  | 也可以根据筛选身<br>统导入数据一致                                                                    | <件导出抵扣清<br>。文件格式如                                      |
| 点击<br>导出申报<br>点击                                                                                                | el,可以直接导出海<br>文件,该文件与国税P<br>选择所属税期<br>所属税期:<br>@                                          | <ul> <li>关缴款书清单,也</li> <li>网站四小票抵扣系</li> <li>2018-02</li> <li>定 取消</li> </ul>                                                  | 也可以根据筛选身<br>统导入数据一致                                                                    | <件导出抵扣清<br>。文件格式如                                      |
| 点击<br>导出申报<br>点击                                                                                                | el, 可以直接导出海<br>文件, 该文件与国税网<br>选择所属税期<br>所属税期:<br>@                                        | <ul> <li>关缴款书清单, 也</li> <li>网站四小票抵扣系</li> <li>2018-02</li> <li>定 取消</li> </ul>                                                 | 也可以根据筛选象<br>统导入数据一致                                                                    | &件导出抵扣清<br>。文件格式如                                      |
| 点击<br>导出申报<br>点击<br>HGWSPZ201802                                                                                | ee, 可以直接导出海<br>文件, 该文件与国税网<br>近择所属税期<br>所属税期:<br>①                                        | <ul> <li>关缴款书清单, 也</li> <li>网站四小票抵扣系</li> <li>2018-02</li> <li>定 取消</li> <li>2018/2/2 15:05</li> </ul>                         | 也可以根据筛选象<br>统导入数据一致                                                                    | 条件导出抵扣清<br>。文件格式如                                      |
| 点击<br>导出申报<br>点击<br>日<br>日<br>日<br>日<br>(<br>日<br>(<br>日<br>(<br>日<br>(<br>日<br>(<br>日<br>(<br>日<br>(<br>日<br>( | el,可以直接导出海<br>文件,该文件与国税网<br>近择所属税期<br>所属税期:<br>120116764308697_CRC<br>_120116764308697_JK | <ul> <li>关缴款书清单, 也</li> <li>网站四小票抵扣系</li> <li>2018-02</li> <li>定 取消</li> <li>2018/2/2 15:05</li> <li>2018/2/2 15:05</li> </ul> | 也可以根据筛选身<br>统导入数据一致<br>了一章<br>了一章<br>了一章<br>了一章<br>了一章<br>了一章<br>了一章<br>又称L文档<br>XML文档 | 《件导出抵扣清<br>。文件格式如 <sup>1</sup><br>1 KB<br>1 KB<br>1 KB |

# 八、出口统计

点击首页中"出口统计"见下图,

统计口径有:出口额统计,成交方式统计,出口口岸统计,出口国家统计,运输方式统计, 结汇方式统计,境内货源地统计,贸易方式统计,成交币制统计,商品名称统计,商品编号 统计。

统计方式有:环比统计,同比统计,占比统计。

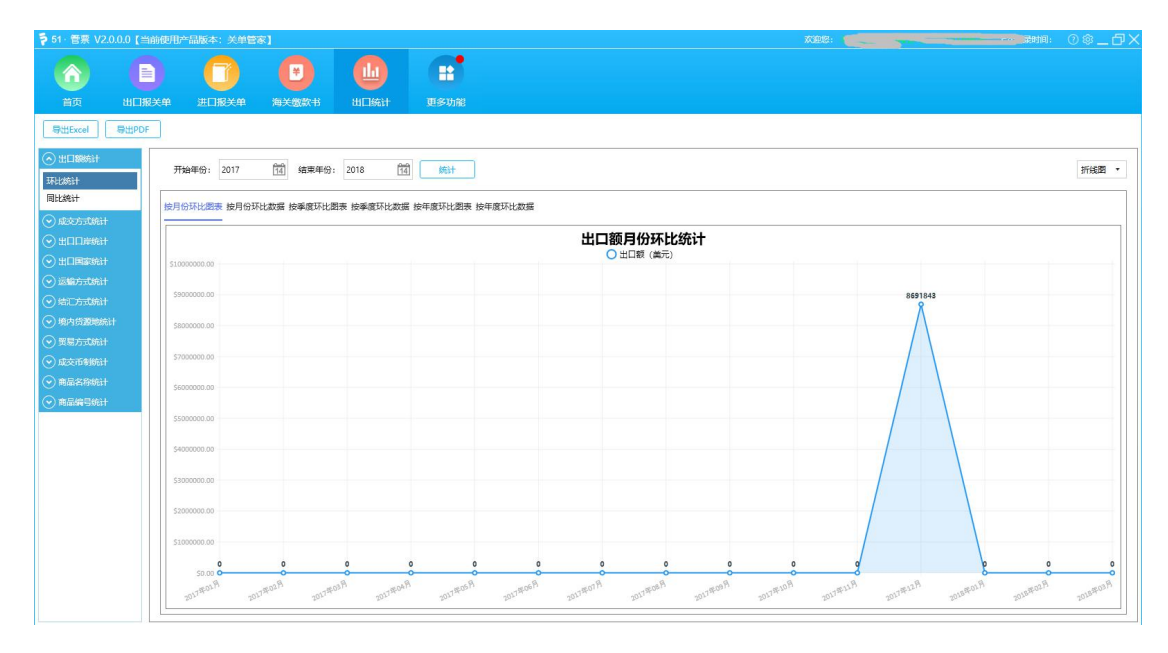

系统默认界面为"出口额月份环比统计图表",系统统计图表有柱状图、折线图、曲线图三 种呈现形式。

出口额环比统计指标有:按月份环比图表,按月份环比数据,按季度环比图表,按季度环比数据,按年度环比图表,按年度环比数据;

对应默认界面,以"出口额月份环比统计数据"为例,如下图,

| 节 51・管票 V2.                    |       | 用产品版本: 关单                             |              |              |                |              |           |   | 1998: <b></b> |                |
|--------------------------------|-------|---------------------------------------|--------------|--------------|----------------|--------------|-----------|---|---------------|----------------|
|                                | E     |                                       |              |              |                |              |           |   |               |                |
| 首页                             | 出口报关单 | · · · · · · · · · · · · · · · · · · · | 油关物数书        | 出口統計         | 軍名功能           |              |           |   |               |                |
| 导出Excel                        | 导出PDF |                                       |              |              |                |              |           |   |               |                |
| <ul> <li>① 出口認知計</li> </ul>    |       | II+6/E/D. 2017                        | ta ana       | 3. 2019      | 63             | 1            |           |   |               | <br>10246780 - |
| 环比统计                           |       | 71x84+101                             | 14 34.84-0   | 2010         | 14 8631        |              |           |   |               | 510424         |
| 同比统计                           | 步     | 月份环比图表 按月                             | 份环比数据 按季度环比  | 图表 按季度环比     | 数据 按年度环比图      | 表 按年度环比数据    |           |   |               |                |
|                                |       |                                       |              |              |                |              | 出口麵日份环比缩计 | 0 |               |                |
| <ul> <li>一 出口口岸统计</li> </ul>   |       | 6011-0000                             |              | LINGUITING   | TTL/ LNRMAS    | TTUP LINNING |           |   |               |                |
| (♥) 出口国家统计                     |       |                                       | LI-HR (30/6) |              | ATS-DILING-DIR | MISEL MORENE |           |   |               |                |
|                                |       | 1 2017年01月                            | \$0.00       | \$0.00       | \$0.00         | 0.00%        |           |   |               |                |
| (♥) 结汇方式统计                     |       | 2 2017年02月<br>2 2017年02月              | \$0.00       | \$0.00       | \$0.00         | 0.00%        |           |   |               |                |
| <ul> <li>◆ 境内货源地統</li> </ul>   | ŝt    | 3 2017年03月<br>A 2017年04日              | \$0.00       | \$0.00       | \$0.00         | 0.00%        |           |   |               |                |
|                                |       | 5 2017年05月                            | \$0.00       | \$0.00       | \$0.00         | 0.00%        |           |   |               |                |
|                                |       | 6 2017年06月                            | \$0.00       | \$0.00       | \$0.00         | 0.00%        |           |   |               |                |
|                                |       | 7 2017年07月                            | \$0.00       | \$0.00       | \$0.00         | 0.00%        |           |   |               |                |
| <ul> <li>(一) 商品編号统计</li> </ul> |       | 8 2017年08月                            | \$0.00       | \$0.00       | \$0.00         | 0.00%        |           |   |               |                |
|                                |       | 9 2017年09月                            | \$0.00       | \$0.00       | \$0.00         | 0.00%        |           |   |               |                |
|                                |       | 10 2017年10月                           | \$0.00       | \$0.00       | \$0.00         | 0.00%        |           |   |               |                |
|                                |       | 11 2017年11月                           | \$0.00       | \$0.00       | \$0.00         | 0.00%        |           |   |               |                |
|                                |       | 12 2017年12月                           | \$8691843.00 | \$0.00       | \$8691843.00   | 00           |           |   |               |                |
|                                |       | 13 2018年01月                           | \$0.00       | \$8691843.00 | \$-8691843.00  | -100.00%     |           |   |               |                |
|                                |       | 14 2018年02月                           | \$0.00       | \$0.00       | \$0.00         | 0.00%        |           |   |               |                |
|                                |       | 15 2018年03月                           | \$0.00       | \$0.00       | \$0.00         | 0.00%        |           |   |               |                |
|                                |       |                                       |              |              |                |              |           |   |               |                |
|                                |       | 合计金额: \$869184                        | 3.00         |              |                |              |           |   |               | <br>           |

以"出口额月份同比统计图表",如下图

| Ş 51 · 管票 V2.0.0.0 【当                             | i前使用产品版本: 关单管家]                          |               | 0 <b>≉_⊡</b> × |  |  |  |  |  |  |  |  |  |
|---------------------------------------------------|------------------------------------------|---------------|----------------|--|--|--|--|--|--|--|--|--|
|                                                   |                                          |               |                |  |  |  |  |  |  |  |  |  |
| 首页出口期                                             | R关单 进口报关单 海关螺旋书 出口统计 更多功能                |               |                |  |  |  |  |  |  |  |  |  |
| SHExcel SHPDS                                     |                                          |               |                |  |  |  |  |  |  |  |  |  |
|                                                   |                                          |               |                |  |  |  |  |  |  |  |  |  |
|                                                   | 开始年份: 2017 11 结束年份: 2018 11 統計           |               | 柱状图 •          |  |  |  |  |  |  |  |  |  |
| 同比統計                                              |                                          |               |                |  |  |  |  |  |  |  |  |  |
| 👁 alkentalikit                                    |                                          |               |                |  |  |  |  |  |  |  |  |  |
|                                                   | 出口额月份同比统计                                |               |                |  |  |  |  |  |  |  |  |  |
|                                                   | 51000000.00                              |               |                |  |  |  |  |  |  |  |  |  |
| <ul><li>◎ 透明55080T</li><li>(◎) 结正方式统计</li></ul>   | 5900000.00                               | 84            | 691843         |  |  |  |  |  |  |  |  |  |
| ○ 境内告證地統计                                         | 5800000.00                               |               |                |  |  |  |  |  |  |  |  |  |
| ⊙ 贸易方式统计                                          |                                          |               |                |  |  |  |  |  |  |  |  |  |
| <ul> <li>成交币考核抗计</li> </ul>                       | \$700000.00                              |               |                |  |  |  |  |  |  |  |  |  |
| <ul> <li>● 用面名称称ut</li> <li>(●) 商品编目统计</li> </ul> | 5600000.00                               |               |                |  |  |  |  |  |  |  |  |  |
| 0                                                 | \$500000.00                              |               |                |  |  |  |  |  |  |  |  |  |
|                                                   |                                          |               |                |  |  |  |  |  |  |  |  |  |
|                                                   | 540000.00                                |               |                |  |  |  |  |  |  |  |  |  |
|                                                   | \$300000.00                              |               |                |  |  |  |  |  |  |  |  |  |
|                                                   | \$200000.00                              |               |                |  |  |  |  |  |  |  |  |  |
|                                                   | 50000000                                 |               |                |  |  |  |  |  |  |  |  |  |
|                                                   |                                          |               |                |  |  |  |  |  |  |  |  |  |
|                                                   | an an an an an an an an an an an an an a | CL RUL ROL RO | 28             |  |  |  |  |  |  |  |  |  |
|                                                   |                                          |               |                |  |  |  |  |  |  |  |  |  |

#### 以"成交方式占比统计表"为例,如下图

| ₽ 51 · 管票 V2                   |                 | 产品版本: 关单管           |              |               |      | X迎怒:                                           | 0@_DX |
|--------------------------------|-----------------|---------------------|--------------|---------------|------|------------------------------------------------|-------|
|                                | 0               | 0                   | ۲            |               |      |                                                |       |
| 首贞                             | 出口报关单           | 进口报关单               | 海关螺纹书        | 出口統计          | 更多功能 |                                                |       |
| 导出Excel                        | 导出PDF           |                     |              |               |      |                                                |       |
| <ul> <li>) 出口認識計</li> </ul>    |                 |                     | 2.2          |               |      |                                                |       |
| 环比统计                           | Э               | 干始年份: 2017-03-      | -01 14 结束年份: | 2018-03-01 14 | 统计   |                                                |       |
| 同比统计                           |                 |                     | 04***#2      |               |      |                                                |       |
| م المحمد الم                   | -               | Contract California | and souther  |               |      |                                                |       |
| 占比統計                           |                 |                     |              |               |      | <b>RX×フェレロに約1</b> 17<br>2017-03-01至 2018-03-01 |       |
| 环比统计                           |                 |                     |              |               |      |                                                |       |
| 同比统计                           |                 |                     |              |               |      |                                                |       |
| 🕑 出口口岸統計                       |                 |                     |              |               |      |                                                |       |
|                                |                 |                     |              |               |      | 828414                                         |       |
|                                |                 |                     |              |               |      |                                                |       |
|                                |                 |                     |              |               |      |                                                |       |
| ● 境内指数地域     ○                 | \$ <del>1</del> |                     |              |               |      |                                                |       |
| <ul> <li>(*) 貿易方式統計</li> </ul> |                 |                     |              |               |      |                                                |       |
| (♥) 成交币考测符                     |                 |                     |              |               |      |                                                |       |
|                                |                 |                     |              |               |      |                                                |       |
| Minister State                 |                 |                     |              |               |      |                                                |       |
|                                |                 |                     |              |               |      |                                                |       |
|                                |                 |                     |              |               |      |                                                |       |
|                                |                 |                     |              |               |      | 7868429                                        |       |
|                                |                 |                     |              |               |      |                                                |       |
|                                |                 |                     |              |               |      |                                                |       |
|                                |                 |                     |              |               |      |                                                |       |
|                                |                 |                     |              |               |      |                                                |       |

# 九、更多功能

点击首页界面"更多功能",如图,

| <b>ラ</b> 51 · 管票 V2 | .0.0.0【当前使用》 | 产品版本: 关单管   | ¥]                      |                           |              |       |        |   | X3998: 上次登录时间  | 0@_D> |
|---------------------|--------------|-------------|-------------------------|---------------------------|--------------|-------|--------|---|----------------|-------|
|                     | B            |             |                         |                           |              |       |        |   |                |       |
| 首页                  | 出口报关单        | 进口报关单       | 海关缴款书                   | 出口统计                      | 更多功能         |       |        |   |                |       |
| ┃ 您可以选择             | 要购买的服务并付     | 寸款; (您当前使用) | 的版本为 <del>关单管家</del> ,委 | il余可用时间 <mark>11</mark> 天 | )            |       |        |   |                |       |
|                     |              | 关单管家        | 当前                      | 试用此版本                     |              | 发票管家  |        |   |                |       |
| <b>第</b><br>海关戦歌    | ) (<br># #   |             | 山田根关单                   |                           | (1) 开票通知     | 調項发票  | 日の日本   | 9 | 编关缴款书          |       |
| 您可以直接升              | 计级至关票通版本     | 5, 享受更多优质   | 功能与服务;                  |                           |              |       |        |   | 3. 跟踪敏歌书比对结果;  |       |
|                     |              |             |                         | 关票通                       |              |       |        |   |                |       |
|                     | )            |             | 进口报关                    | )<br>#                    | ()<br>关举漏报提醒 | ゴシ    | 发票预警提醒 |   |                |       |
| E<br>×₩2₩           | t<br>)       | ノンション       | 近域发票                    | )                         | 第项发票         |       |        |   | m. m. Indition |       |
| · · · · ·           |              |             |                         |                           |              |       |        |   |                |       |
|                     |              |             |                         |                           |              |       |        |   |                |       |
|                     |              |             |                         |                           |              |       |        |   |                |       |
|                     |              |             |                         |                           |              | 上传付款务 | bie -  |   |                |       |

51 管票共有三个版本:关单管家,发票管家,关票通。

企业可以根据自身需求选择相应服务

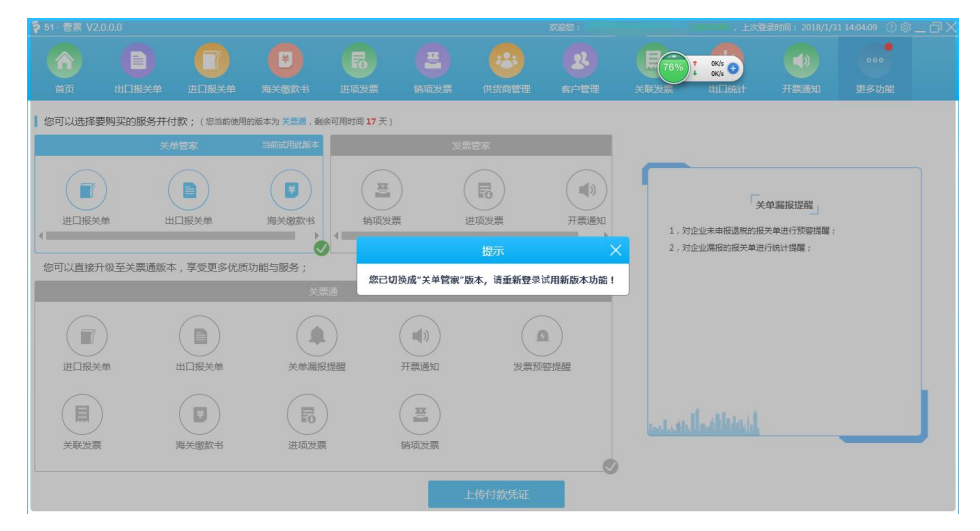

用户可按照下图说明付款并提交付款信息。

| □传凭证  |                     | × |
|-------|---------------------|---|
| 付款信息: |                     |   |
| 开户名:  | 北京宇川科技有限公司          |   |
| 开户行:  | 招商银行股份有限公司北京万泉河支行   |   |
| 付款账号: | 110925218010701     |   |
|       | 上行行行动心无地上           |   |
|       | 提交付款信息              |   |
| 私人账户付 | 款可联系客服:010-53779958 |   |
|       |                     |   |

# 十、退出

点击首页界面中"关闭"按钮退出程序。

| 提示 |      |       | ×   |
|----|------|-------|-----|
|    | 确定退出 | 51管票吗 | ?   |
|    | 确定   | 取消    | í l |